### 面白メディア構築編

# ブログのインストールから初期設定まで

## NET BUSINESS GUIDE

http://naoto001.com

Copyright© Naoto All Rights Reserved.

### オリジナル(有料)ブログ構築の流れ

#### ■ 大まかな流れ

- ① サーバーを契約
- ② ドメインを取得
- ③ サーバーにドメインを追加
- ④ サーバーにブログ(ワードプレス)をインストール

#### ■ 今回は

- ✓ 『③サーバーにドメインを追加』
- ✓ 『④サーバーにブログ(ワードプレス)をインストールする』

### サーバーにドメインを追加する

- サーバーを契約してドメインを取得したら・・・ ✓ サーバーに取得したドメインを追加する必要がある
- wpXクラウドにドメインを追加
  - ① 管理パネルにログイン
  - ② 左メニューの『**ドメイン追加設定**』を選択
  - ③ 「ドメイン一覧」『ドメイン追加』のタブから『**ドメイン追加**』を選択
  - ④ 『他者管理のドメインを追加する』を選択
  - ⑤ ドメイン名を入力して『Whois認証』にチェック
  - ⑥ 『**ドメインの追加(確認)**』を選択
  - ⑦ 確認画面が表示されたら『ドメインの追加(確定)』を選択
- ▶ 参考動画:NBGツール編「Xサーバーに独自ドメインを追加する方法」

Copyright<sup>©</sup> Naoto All Rights Reserved.

### サーバーにブログ (ワードプレス)をインストールする

- ワードプレスとは?⇒SEOに強いブログ(グーグルも認めている)
  - ▶ 参考動画:NBG媒体構築編「ワードプレスブログとは?」
- wpXクラウドにワードプレスをインストール
  - ① 管理画面のサイドメニューにある『**新規インストール**』を選択
  - ② サイトアドレス⇒追加したドメインを選択
  - ③ WordPressID⇒ワードプレスにログインする際のIDを決めて入力
  - ④ ブログタイトル⇒お好きなブログのタイトルを入力(変更可能)
  - ⑤ メールアドレス⇒管理者用のメールアドレスを入力
  - ⑥ 以上4項目の入力が完了したら『次へ進む』を選択
  - ⑦ 間違いがなければ『確定(WordPressをインストール)』を選択
  - ✓ 管理ユーザーとパスワードは忘れないように管理する
  - ▶ 参考動画:NBG媒体構築編「ワードプレスのインストール方法」

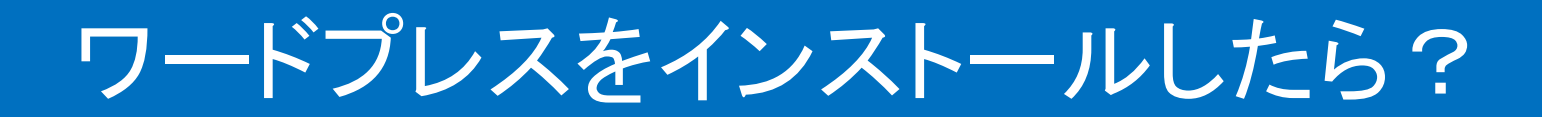

#### ■ 初期設定

- ✓ ある程度運営をした後では変更できない設定もあるので最初に行なう
- ▶ 参考動画:NBG媒体構築編「ワードプレスの初期設定」

#### ■ テーマを変更

- ✓ SEOも重要だが、一番は差別化できるかどうか
- ▶ 参考動画:NBG媒体構築編「テーマの変更」

#### ■ おすすめのテーマ

- ✓ STINGER 5 (無料)
- ✓ TCD 20種類(有料)平均10,000円
- ✓ 賢威(有料)24,800円

## NET BUSINESS GUIDE

http://naoto001.com

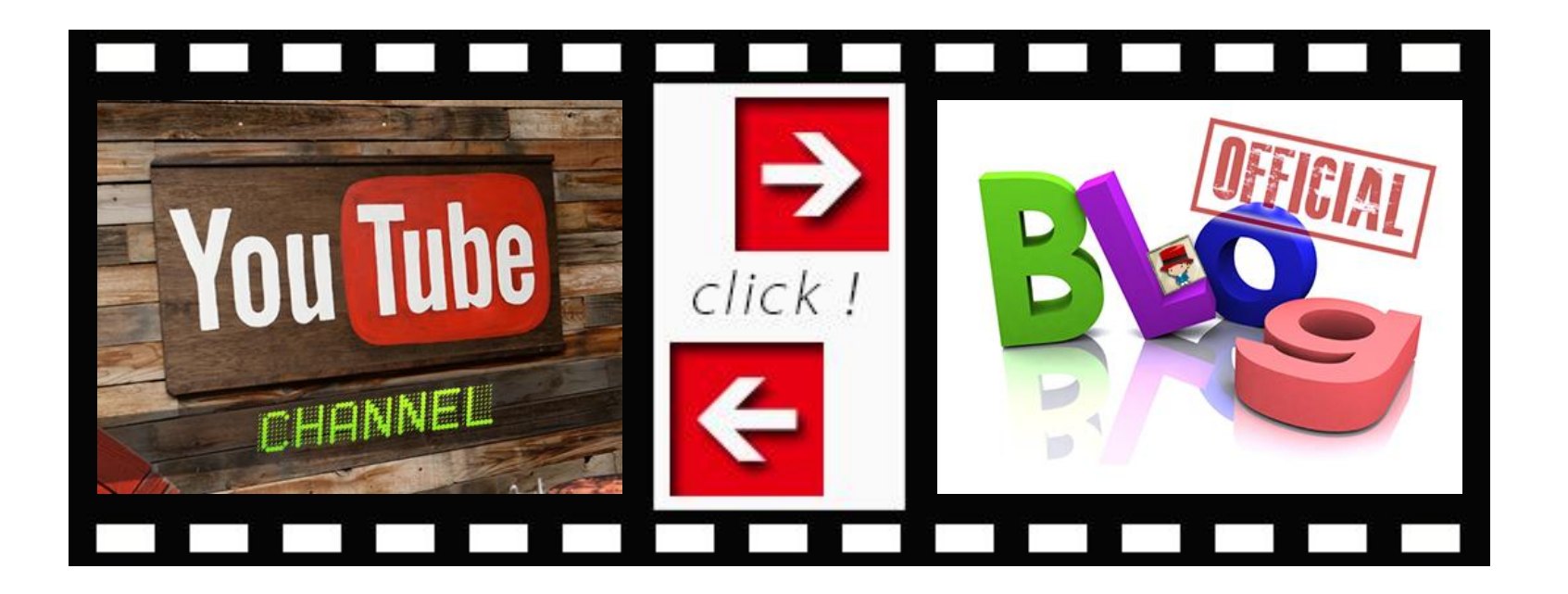

### 最後までご覧いただきありがとうございました

Copyright© Naoto All Rights Reserved.